# > P o w e r D O G s <

# Gestione animali - allevamento e hotel

Guida rapida all'utilizzo del software (rev. 1.4 - sabato 17 agosto 2024)

- INSTALLAZIONE, ATTIVAZIONE E CONFIGURAZIONE INIZIALE
- **ESECUZIONE DEL SOFTWARE**
- **INSERIMENTO E GESTIONE CONTATTI**
- **INSERIMENTO E GESTIONE DEGLI ANIMALI**
- **CALENDARIO / SCADENZARIO**
- **GENEALOGIA / PEDIGREE**
- **GESTIONE SOGGIORNI / BOX**
- **REPORT E STATISTICHE**
- **GESTIONE TABELLE DATI**
- **ALTRE FUNZIONALITA'**

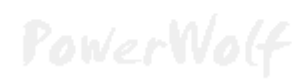

PowerWolf Sol PowerDogs

# PREMESSA

Questo manuale descrive le principali funzioni. Nella pagina di supporto del prodotto

#### www.powerwolf.it/powerdogs\_supporto.htm

e nella schermata principale del software, sono presenti diverse guide che integrano questo manuale.

| PowerDOGs v3.6.3 (user: 'amministratore' - L: admin) - 04/01/20 | 19 9927 - Dit: CL_Bocuments/Power/00Existatase mdo                                                                                                    |             |
|-----------------------------------------------------------------|----------------------------------------------------------------------------------------------------|-------------|
| File Contatti Animali Genealogia Movimenti Report Cale          | ndario/Scaderze Tabelle Modifica Configuratione Strumenti Finestre ?                                                                                                    | Polate      |
| Contails                                                        | Forward Schutzer Schutzer - PowerDDGs -                                                                                                    | 163         |
| Archivio contam                                                 |                                                                                                    |             |
| 2<br>Interitori contatte                                        |                                                                                                    |             |
| Ricerca avancata contatto                                       |                                                                                                    |             |
| Seleziona contatto                                              |                                                                                                    |             |
| invia emai                                                      |                                                                                                    | wWolf       |
| Rubica                                                          |                                                                                                    | a mod       |
| Agenda                                                          |                                                                                                    |             |
|                                                                 |                                                                                                    |             |
|                                                                 | * *                                                                                                    | California. |
| Animáli                                                         | Personal Section Control on Control Control Co | SOUTE       |
| Altre funzioni                                                  | Scadenze Modif. di recente Prefiriti Tips Log Documentazione                                                                                                    |             |
| Strumenti<br>Tabelle                                            | FAO Merrola DDE Boy / Alforei                                                                                                    |             |
| Configurazione                                                  | rAQ NanoderDT D05.1 Adogg                                                                                                    |             |
| Fronervolf Salation                                             | Pedigree Personalizzazioni                                                                                                    |             |
| Contraction of the second                                       |                                                                                                    |             |

- Schermata principale del software -

PowerWolf

PowerWolf Solutions

PowerWolf Solutio

PowerWolf

PowerWolf Solutions

PowerWolf Solutio

### INSTALLAZIONE, ATTIVAZIONE E CONFIGURAZIONE INIZIALE (torna all'indice)

Prima di utilizzare il programma è necessario eseguire la procedura di installazione e inizializzazione. Per installare il programma inserire il supporto fornito al momento dell'acquisto o, nel caso di download, cliccare sul file di installazione. Seguire la procedura guidata.

Maggiori informazioni sulla procedura di installazione possono essere lette dall'help online: <u>help di</u> <u>installazione e primo utilizzo del software</u>.

Terminata l'installazione, il programma crea un'icona sul desktop e una voce nel menù programma di Windows:

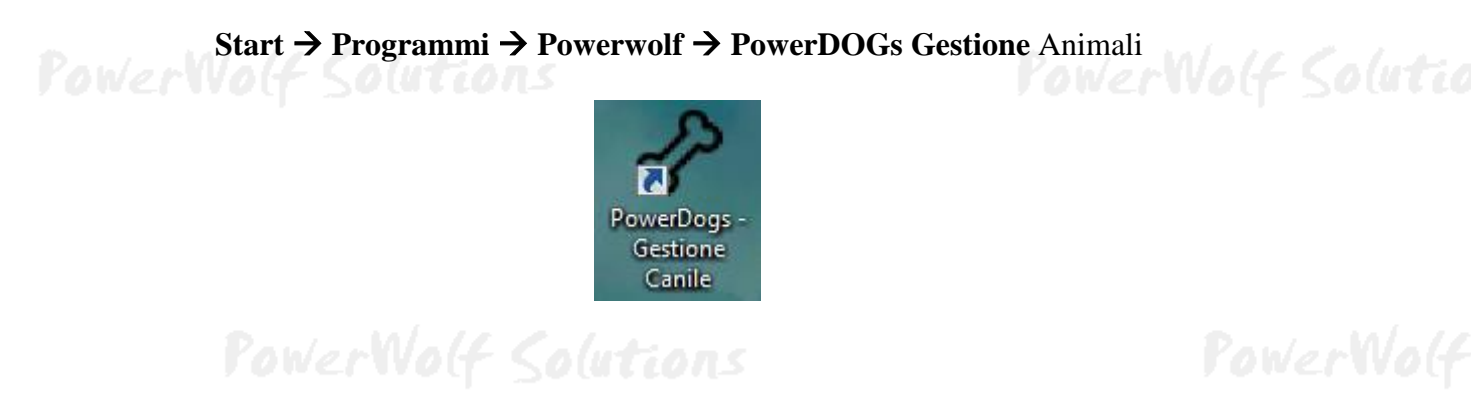

Alla prima esecuzione del software verrà richiesta la procedura di inizializzazione e installazione dei database, come mostrato nella seguente schermata:

| Inizializzazione Database                                                                    |                             |
|----------------------------------------------------------------------------------------------|-----------------------------|
| INIZIALIZZAZIONE DATABASE                                                                    |                             |
| Configur.<br>Automatica Utilizza<br>Esistente Utilizza<br>Esistente Database<br>Database     | Database<br>Remoto<br>MySQL |
| Seleziona la modalità di inizializzazione dei database.                                      | ^<br>•                      |
| Condivisione DB                                                                              | Change language             |
| Ricerca in corso. Connettere periferica USB o copiare sul desktop il file di configurazione. | . <u><u></u></u>            |

Nella scheda sono disponibili diverse opzioni.

A) **Configurazione Automatica**. Consente di installare automaticamente i database nella cartella predefinita. Normalmente questa opzione è la migliore, soprattutto se si prevede di utilizzare il database esclusivamente dal computer su cui è stato installato il programma. La procedura automatica controlla se nel percorso standard è già presente un database. In tal caso utilizza quello esistente; in caso contrario provvede a inizializzare un nuovo database. Su alcuni dei nostri software il pulsante di configurazione automatica consente di scegliere se installare automaticamente un database *locale* o *remoto su Cloud*. Un database locale è un file memorizzato sul proprio computer, che consente di accedere ai dati esclusivamente dal proprio computer o da eventuali computer connessi alla rete locale LAN (l'accesso ai dati è più veloce, ma

non è possibile accedere al database da altri computer non connessi in rete locale). Un database remoto su Cloud, invece, utilizza la connessione ad internet per accedere ad un database su Cloud: l'accesso è leggermente più lento ma è possibile adoperare il software e condividere i dati su qualsiasi computer connesso ad internet. Maggiori informazioni su:

#### https://www.powerwolf.it/Acquisto\_DB\_Remoto.htm

B) Utilizza Database Esistente. Consente di adoperare un database precedentemente installato (con una precedente installazione, o su un altro computer della rete locale). Questa opzione va normalmente utilizzata dopo la reinstallazione del programma (nel caso in cui i database non sono stati rimossi), oppure nel caso in cui si sta installando il programma in uno dei computer della rete locale e si vuole aggiungere il database presente su un altro computer della rete.

C) **Installa Nuovo Database**. Consente di installare e inizializzare un nuovo database (privo di dati), in un percorso scelto dall'utente. Questa procedura va adoperata nel caso in cui si vuole installare un database pulito del programma in un nuovo percorso, senza rimuovere quello precedente, oppure se si vuole resettare tutti i dati del programma, rimuovendo il precedente database e inizializzandone uno nuovo.

D) **Ricerca LAN**. Consente di ricercare e configurare i database memorizzati sui computer della rete locale (LAN).

Maggiori dettagli sono riportati nell'apposita sezione di configurazione dei database.

Terminata la fase di inizializzazione, apparirà la schermata di login:

| PowerWo |                           |                              | erWolf Solutio |
|---------|---------------------------|------------------------------|----------------|
|         | File Modifica Impostazion | ni ?                         |                |
|         | Calification              | Powerwolf Software Solutions |                |
| P       | AOAGLAOTL POTETCER        | Utente: 🗨 Password:          | PowerWolf      |
|         | MMM.DOWERWOLF.3t          |                              |                |
| PowerWo | Accedi Account            | Demo Attiva Acquista         | erWolf Solutio |

Se il prodotto non è stato mai attivato, appare la seguente schermata:

PowerWolf

PowerWolf Solutio

PowerDOGs - Gestione cani e anumali - Manuale

| Attivazione software                                                                                                    |                                                                       | C. Institute                                                      | ×                                     |  |  |
|----------------------------------------------------------------------------------------------------|-----------------------------------------------------------------------|-------------------------------------------------------------------|---------------------------------------|--|--|
| Inserisci il seriale o cl                                                                                                    | licca su Demo per acceder                                             | re in modalità dimostrativ                                        | va                                    |  |  |
|                                                                                                    |                                                                       |                                                                   | Procedi Demo                          |  |  |
| Acquista<br>il<br>Software                                                                                                    | Recupera<br>il seriale<br>Smarrito                                    | Maggiori<br>informazioni<br>sull'attivazione                      | Nascondi il seriale                   |  |  |
| Il software non è stato ancora attivato.<br>Per adoperare tutte le funzionalità del programma è necessario attivare il prodotto. Inserire la chiave di attivazione ricevuta al momento<br>dell'acquisto, tenendo presente che: a) il software NON distingue tra maiuscole o minuscole; b) filtra eventuali spazi bianchi o caratteri<br>non validi; c) l'attivazione del software non comporta la perdita dei dati finora inseriti. |                                                                       |                                                                   |                                       |  |  |
| Se il seriale di attivazione è s<br>Se si desidera valutare il proc                                                                                                    | tato smarrito, provare il recuper<br>dotto prima di procedere ad un e | o dal seguente link: https://ww<br>eventuale acquisto, premere su | vw.powerwolf.it/recupero_seriale.htm. |  |  |

La precedente schermata è visualizzata anche quando la licenza è scaduta, oppure l'hardware (in particolare scheda madre e hard disk) del computer su cui è installato il programma è cambiato. In quest'ultimo caso è possibile ricevere una nuova licenza gratuitamente, nel primo caso è necessario rinnovare la licenza per continuare ad adoperare il programma.

Per attivare il software inserire il codice seriale o la chiave di attivazione ricevuta al momento dell'acquisto o in una successiva comunicazione (telefonica o via email) e adoperare il pulsante '*Attiva*'. Seguire la procedura guidata: se l'attivazione va a buon fine verrà visualizzato un messaggio simile al seguente:

|         | T Acquisto e attivazione software                                                                                                    |                                                                                                    |                            |  |
|---------|----------------------------------------------------------------------------------------------------|----------------------------------------------------------------------------------------------------|----------------------------|--|
|         |                                                                                                    | ATTIVAZIONE AUTOMATICA                                                                                                    | <b>^</b>                   |  |
| PowerWi | L'at<br>> 04/12/2018 -<br>> 04/12/2018 -<br>3 - Risultato a<br>> 04/12/2018 -<br>> 04/12/2018 -<br>> 04/12/2018 -<br>> 04/12/2018 -<br>> 04/12/2018 -<br>> 04/12/2018 -<br>> 04/12/2018 -<br>> 04/12/2018 -<br>> 04/12/2018 -<br>Invia re<br>Principale A | Il prodotto è stato attivato correttamente.<br>Conservare la seguenti informazioni:<br>- Programma: PowerCLUB<br>- Codice seriale:<br>- Licenze residue: 3<br>- Data di scadenza: nessuna scadenza<br>Utilizza il tasto SALVA per salvare le informazioni su file.<br>OK Salva su file<br>port Copia clipboard Av-<br>cequista Attivazione Attivazione automatica | isponibili:<br>isponibili: |  |

PowerWolf

Maggiori informazioni sulla procedura di acquisto e attivazione possono essere lette dall'help online: procedura di acquisto e attivazione del prodotto.

Maggiori informazioni sull'utilizzo della schermata di login possono essere lette dall'help online: <u>help di</u> <u>utilizzo della schermata di login</u>.

# PowerWolf Solutions

PowerWolf Solutions

**PowerWolf** 

PowerWolf Solutions

PowerWolf Solutio

PowerWolf Solutions

PowerWolf

PowerWolf Solutions

PowerWolf Solutions

PowerWolf Solutions

PowerWolf Solutio

PowerWo(f

### ESECUZIONE DEL SOFTWARE (torna all'indice)

Per eseguire il software è necessario cliccare sulla relativa icona nel desktop o sul menù **START** di Windows nel seguente percorso:

#### **PROGRAMMI** → **POWERWOLF** → **PowerDOGs** – **Gestione** Animali

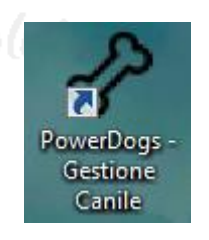

Terminato il caricamento, sarà visualizzata la **finestra di login**:

|         | File Modifica Impostazion | ni :                               |                |
|---------|---------------------------|------------------------------------|----------------|
| P       | 11010                     | Powerwolf Software Solutions       | PowerWolf      |
|         | YONEIVOLI SOLUCIOUS       | Utente:                            |                |
|         | Vana                      | Password:                          |                |
| PowerWo | TELS LOWSWICH, WW         |                                    | erWolf Solutio |
|         | Inserisci Username e      | Password per accedere al programma |                |
|         | Accedi Account            | Demo Attiva Acquista               |                |

Inserire il Nome Utente e la Password e premere il pulsante "Accedi".

ALLA PRIMA INSTALLAZIONE DEL PROGRAMMA E' PRESENTE IL SOLO ACCOUNT DI AMMINISTRATORE, AL QUALE E' POSSIBILE ACCEDERE MEDIANTE I SEGUENTI PARAMETRI DI ACCESSO:

#### UTENTE: AMMINISTRATORE - PASSWORD: AMMINISTRATORE

Si consiglia in ogni caso di creare un account di amministratore personalizzato e di modificare la password di quello esistente, per evitare accessi non autorizzati a informazioni riservate.

La finestra di login NON distingue tra lettere maiuscole e minuscole.

Dopo aver eseguito l'accesso, si apre la schermata principale:

PowerWolf Solutio

PowerDOGs - Gestione cani e anumali - Manuale

PowerWolf Solutio

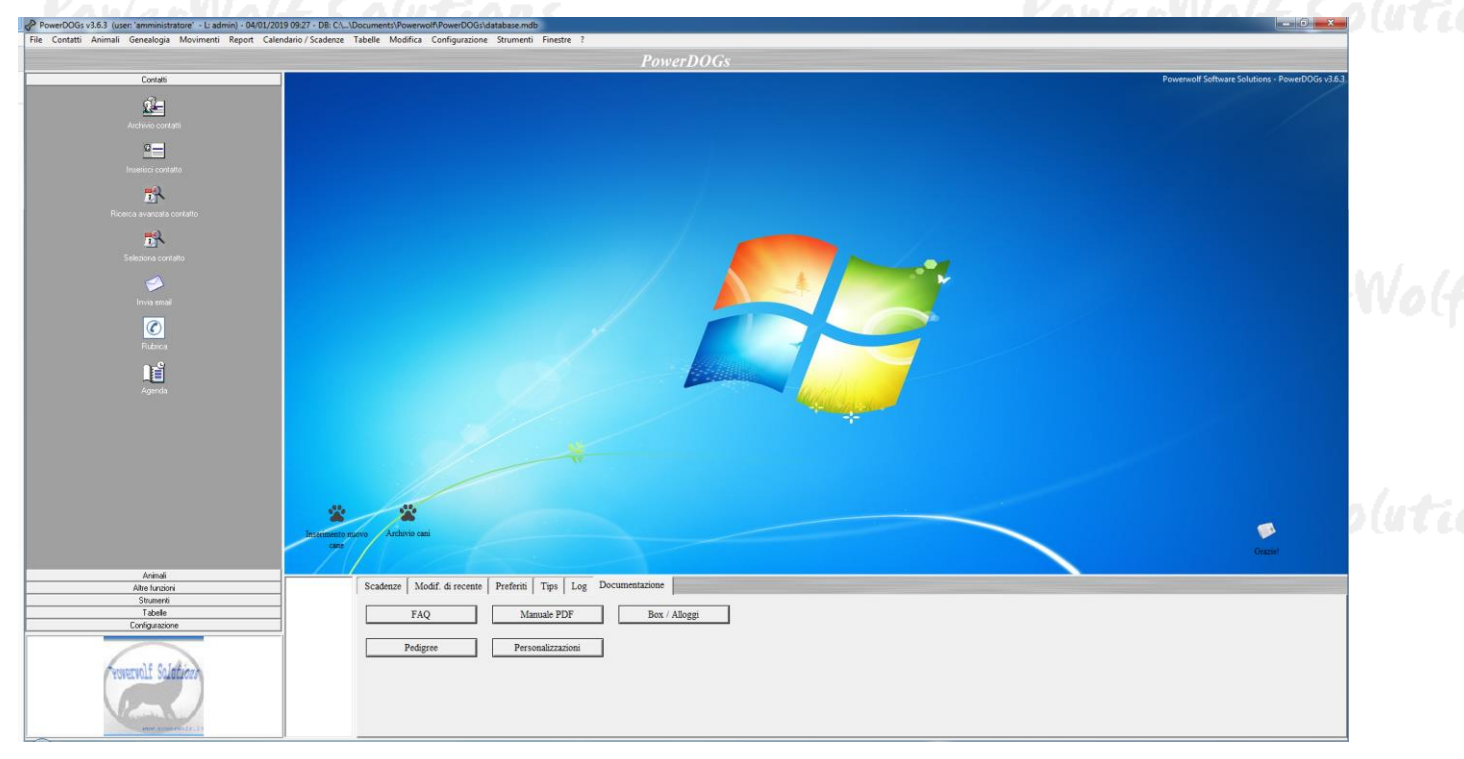

La schermata principale è composta da diverse sezioni:

- Menù orizzontale, che consente di eseguire la maggior parte delle funzioni del programma;
- Menù verticale, con cui è possibile eseguire rapidamente le funzioni di uso più frequente;
- **Desktop**, è una riproduzione del desktop di Windows, in cui è possibile creare icone e collegamenti alle funzioni più adoperate;
- Pannello di controllo, in cui sono presenti le scadenze, la documentazione e altre informazioni.

Tasti comuni: screenshots, modifica font, segnalazione bug.

Sono riportati di seguito alcune combinazioni di tasti con la relativa funzione (le combinazioni non sono disponibili in tutte le schede):

- Il tasto **ESC** può essere adoperato per chiudere rapidamente la maggior parte delle finestre del programma.
- Il tasto **F1** apre, quasi dovunque, una scheda in cui è possibile visualizzare il manuale, segnalare un bug ed effettuare altre operazioni utili;
- La combinazione **CTRL-F12** (scheda screenshot) consente di salvare su file o stampare il contenuto della finestra attiva;
- La combinazione **CTRL-PagUp** e **CTRL-PgDown** consentono di variare la dimensione del font;
- La combinazione **CTRL-F11** consente di aprire la scheda per la segnalazione dei bug/proposte di miglioramento, come spiegato nell'apposita sezione.

PowerWolf Solutions

### INSERIMENTO E GESTIONE CONTATTI (torna all'indice)

Il software consente di gestire un archivio di contatti. I contatti sono adoperati per inserire informazioni generiche sui propri contatti, per inserire un proprietario di un animale, un allevatore o un acquirente.

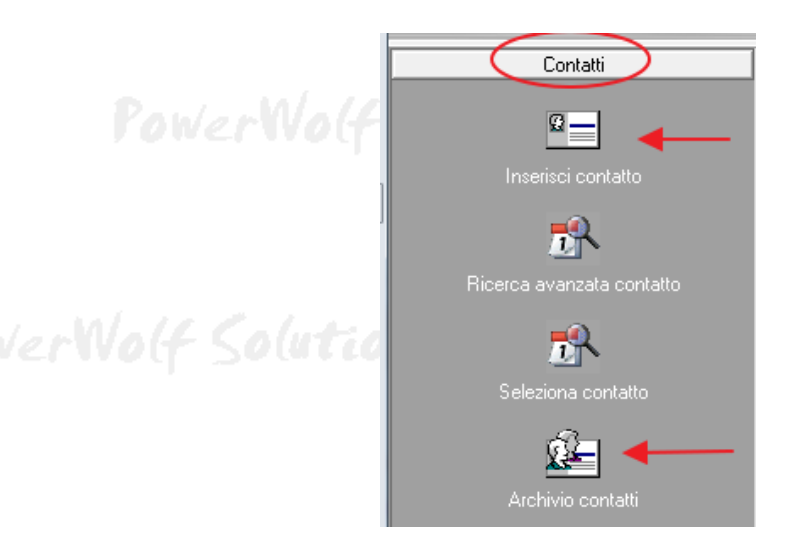

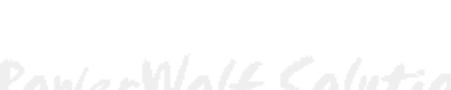

Per inserire un nuovo contatto, adoperare la voce Contatti  $\rightarrow$  Inserisci contatto presente nei menù della schermata principale:

| 🔗 Scheda Inserimento/Modific | a Anagrafe          | -                   | -                 |                     |           |  |
|------------------------------|---------------------|---------------------|-------------------|---------------------|-----------|--|
|                              |                     |                     | >Inserimento /    | Modifica Anagraf    | e <       |  |
| Salva Esporta                | Stampa              |                     |                   |                     |           |  |
| Cognome / Ragione sociale    |                     |                     | Nome:             |                     |           |  |
| Anagrafica Altro Dati fiso   | cali File Movimenti | Foto Cani posseduti | Note Campi custom | Relazioni Opzioni + | 61        |  |
| Sesso Data di nasc<br>M      | ita Com             | une di nascita      |                   |                     | Prov.     |  |
| Segno zodiacale:             | Codi                | ce ID               | Codice Fisca      | le:                 | +         |  |
| Comune di residenza          |                     |                     | <b>F4</b> Ctrl+F4 | CAP                 | Prov.     |  |
| Indirizzo                    |                     | N° civ              | rico<br>G         |                     | Email     |  |
| Telefono abitazione          | Cellulare           | s                   | Ufficio / Altro   |                     | N° di FAX |  |
| Pagina WEB                   |                     |                     |                   |                     |           |  |
| Aggiungi ai preferiti        | Minore Ba           | rcode               | Tipologi          | ia                  | -         |  |

# PowerWolf Solutions

Nella scheda è possibile inserire i principali dati anagrafici dei contatti, i dati fiscali, eventuali file associati, foto e così via.

Archivio contatti. L'elenco dei contatti memorizzati è presente nella scheda di gestione dei contatti:

|                  |          |            |                    |                                                                                                    | ntatti - | <b>7</b> Arci | uvio conta       | <i>TTI</i> |       |   |         |
|------------------|----------|------------|--------------------|----------------------------------------------------------------------------------------------------|----------|---------------|------------------|------------|-------|---|---------|
| Archivio Contatt | i        | and I down | And in case of the | A Distance of the local distance of the local distance of the loca |          |               | - 10 C           |            |       |   |         |
| Nuovo (F3)       | Modifica | Elimina    | File (F8)          | Esci                                                                                                    | Aggiorna | Esporta       |                  |            |       |   |         |
| gnome            |          | Nor        | ie                 | Codice Fiscale                                                                                                    | Telefo   | no casa       | Telefono ufficio | Cellulare  | Email | * |         |
| Rossi            |          | Ma         | io                 |                                                                                                    |          |               |                  |            |       |   | 1.1.1   |
|                  |          |            |                    |                                                                                                    |          |               |                  |            |       |   | \0(UT   |
|                  |          |            |                    |                                                                                                    |          |               |                  |            |       |   |         |
|                  |          |            |                    |                                                                                                    |          |               |                  |            |       |   |         |
|                  |          |            |                    |                                                                                                    |          |               |                  |            |       |   |         |
|                  |          |            |                    |                                                                                                    |          |               |                  |            |       |   |         |
|                  |          |            |                    |                                                                                                    |          |               |                  |            |       |   |         |
|                  |          |            |                    |                                                                                                    |          |               |                  |            |       |   |         |
|                  |          |            |                    |                                                                                                    |          |               |                  |            |       |   |         |
|                  |          |            |                    |                                                                                                    |          |               |                  |            |       |   |         |
|                  |          |            |                    |                                                                                                    |          |               |                  |            |       |   | 1.1.1   |
|                  |          |            |                    |                                                                                                    |          |               |                  |            |       |   | er VI a |
|                  |          |            |                    |                                                                                                    |          |               |                  |            |       |   |         |
|                  |          |            |                    |                                                                                                    |          |               |                  |            |       |   |         |
|                  |          |            |                    |                                                                                                    |          |               |                  |            |       |   |         |
|                  |          |            |                    |                                                                                                    |          |               |                  |            |       |   |         |
|                  |          |            |                    |                                                                                                    |          |               |                  |            |       |   |         |
|                  |          |            |                    |                                                                                                    |          |               |                  |            |       |   |         |
|                  |          |            |                    |                                                                                                    |          |               |                  |            |       |   |         |
|                  |          |            |                    |                                                                                                    |          |               |                  |            |       |   | Calud   |
|                  |          |            |                    |                                                                                                    |          |               |                  |            |       |   | Destan  |
|                  |          |            |                    |                                                                                                    |          |               |                  |            |       |   |         |
|                  |          |            |                    |                                                                                                    |          |               |                  |            |       | + |         |
|                  |          |            |                    | m and the second                                                                                                    |          |               |                  |            |       |   |         |

Nella scheda è possibile ricercare rapidamente un contatto ed eventualmente modificarlo o eliminarlo. Sono presenti nella parte alta della scheda i pulsanti per inserire un nuovo contatto, per modificare il contatto selezionato, eliminarne uno e per stampare o esportare i dati su file.

Sono disponibili, inoltre, le precedenti funzioni e altre funzioni addizionali nel menù che si attiva cliccando con il tasto destro del mouse su una voce dell'elenco (*context menù*).

E' possibile modificare rapidamente un contatto mediante un doppio click sulla corrispondente voce dell'elenco.

PowerWolf Solutio

### INSERIMENTO E GESTIONE DEGLI ANIMALI (torna all'indice)

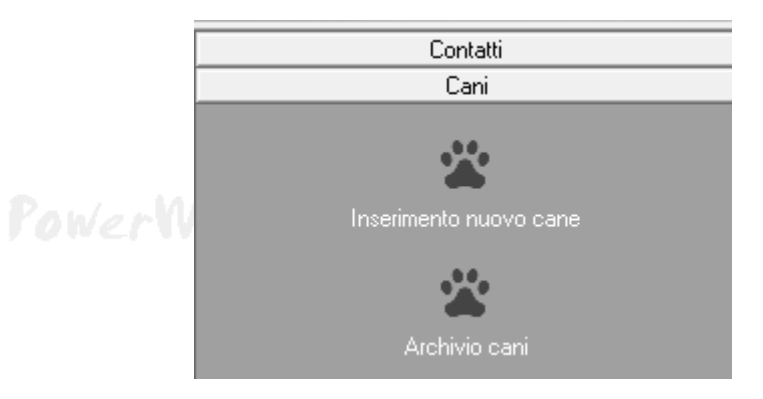

Nella sezione *Animali* del menù verticale e orizzontale della schermata principale, sono disponibili le voci per visualizzare l'archivio degli animali inseriti e inserire un nuovo animale.

Inserimento di un nuovo animale. La scheda per inserire un nuovo animale è riportata di seguito:

| Inserimento / Modifica   | Cane                                 |                                                              |          |
|--------------------------|--------------------------------------|--------------------------------------------------------------|----------|
| Salva Esporta            | Stampa                               | Data creazione   Ultima modifica     04/02/2017   04/02/2017 |          |
| Dati File Foto N         | ote Vaccin. Allev. Visite Gare Annot | Geneal. Calori Spese Monte Movim. Affido Custom Opzioni +    | owerwo   |
| Nome (*obbligatorio)     |                                      | Nickname         Peso         Colore           0,000 Kg      |          |
| Sesso Data di<br>M 🔻     | nascita Data morte                   | Comune di nascita                                            |          |
| Razza                    | Tatuaggio                            | Codice / Microchip R.O.I.                                    | (f Solut |
| Data ingresso            | Data uscita                          | Stato / Situazione                                           |          |
| Caratteristiche del pelo |                                      | Condizioni                                                   |          |
| Valutazione comportan    | nento                                | Segni particolari                                            |          |
| Ceduto Propr             | ietario                              | Canile / Struttura                                           | owerWo   |
| Preferiti Pagin          | a WEB                                | Locazione / gabbia                                           |          |

La scheda è composta da diverse sezioni:

PowerWolf Solutic

PowerWolf Solutio

- Dati. Sono riportati i dati principali dell'animale, tra cui il nome, il sesso, la data di nascita e morte, la razza, il microchip e il numero di iscrizione al R.O.I., un'eventuale data di ingresso e di uscita dalla struttura. In particolare è possibile associare un proprietario (campo *proprietario* dove è possibile selezionare uno dei contatti creati con la scheda di gestione dei contatti), e un canile o struttura di appartenenza (campo *Canile / Struttura*, che consente di gestire diversi canili o strutture ognuno con i propri animali e i propri dati);
- **File**. In questa sezione è possibile associare uno o più file all'animale. Un file può essere una foto, un documento, un PDF;

# - **Foto**. In questa sezione è possibile associare una foto. La foto è adoperata come anteprima in alcune schede e può essere adoperata in alcuni processi di stampa;

- Note. È una sezione dove è possibile aggiungere note generiche associate all'animale;
- **Vaccinazioni**. Riporta l'elenco delle vaccinazioni. Il tasto + presente nella parte in basso a sinistra consente di inserire una nuova vaccinazione:

| 1       | √ Vaccinazione                                                                            |          |  |
|---------|-------------------------------------------------------------------------------------------|----------|--|
|         | Cane (* obbligatorio)                                                                     |          |  |
| PowerWo | Data         Prossima vaccinazione           \$05/02/2017         \$05/02/2018         \$ |          |  |
|         | Vaccinazione (* obbligatorio)                                                             |          |  |
|         | Importo<br>♥0,00 € Prima nota                                                             |          |  |
|         | Descrizione / Informazioni                                                                |          |  |
| P       |                                                                                           | <u>^</u> |  |
|         |                                                                                           |          |  |
|         |                                                                                           | Ŧ        |  |
| PowerWo | Salva (F10) Annulla (Esc)                                                                 |          |  |

Le date di vaccinazione e prossima vaccinazione sono adoperate anche nello scadenzario / calendario per riportare le scadenze relative alle vaccinazioni. Per la gestione delle vaccinazioni sono disponibili anche le apposite funzioni nel menù principale (sezione *Cani*):

| Spese di allevamento<br>Visite mediche | * | File Foto Note Vaccin. |
|----------------------------------------|---|------------------------|
| Vaccinazioni<br>Post Affido            |   | Scheda vaccinazioni    |
|                                        |   |                        |

- Allevatori. Elenco degli allevatori dell'animale. Per inserire un nuovo allevatore, adoperare il tasto + presente nella sezione degli allevatori in basso a sinistra. Si apre la seguente scheda:

12 PowerWolf Solutio

|                                                     |     | PowerDOGs – Gestione cani e anumali - Manuale |           |                       |              |
|-----------------------------------------------------|-----|-----------------------------------------------|-----------|-----------------------|--------------|
| Allevatore                                          |     |                                               | 3645.3517 |                       | VOLT SOLUCI  |
| Cane (* obbligatorio)<br>FIDO                       |     |                                               |           |                       |              |
| Allevatore (* obbligatorio)<br>de francesco antonio |     |                                               |           | <ul> <li>+</li> </ul> |              |
| Data inizio                                         |     | Data fine                                     |           |                       | PowerWolf    |
| Descrizione / Note                                  |     |                                               |           | •                     |              |
|                                                     |     |                                               |           |                       | Volf Solutio |
|                                                     |     |                                               |           |                       |              |
| Salva (F10)                                         |     | Annulla (Esc)                                 |           | Ŧ                     |              |
| Fow prive                                           | 4-6 | Autions                                       |           |                       | KowerWolf    |

Nella scheda è possibile inserire una data di inizio e fine ed eventuali note. Un allevatore può essere uno qualsiasi dei contatti inseriti con la scheda di inserimento dei contatti. E' possibile inoltre gestire gli allevatori tramite le corrispondenti voci del menù principale:

| Contatti | Cani | Genealogia   | Movimenti | Report | Calendario  | Tabelle    | Mod          |
|----------|------|--------------|-----------|--------|-------------|------------|--------------|
|          | Ins  | erimento nuo | vo cane   | E      |             |            | 2            |
|          | Are  | chivio cani  |           |        |             |            |              |
|          | All  | evatori      |           |        | Scheda alle | vatori     |              |
|          | An   | notazione    |           |        | Inserimento | allevatore | $\checkmark$ |

Visite. Consente di visualizzare tutte le visite mediche effettuate all'animale. Per inserire una nuova visita adoperare il pulsante + presente nella parte inferiore della scheda di inserimento dell'animale, nella sezione visite:

PowerWolf Solutions

|                                                      | Р | owerDOGs – Gesti                   | one cani | e anumali - <i>Manuale</i> |
|------------------------------------------------------|---|------------------------------------|----------|----------------------------|
| Visite mediche                                       |   |                                    |          |                            |
| Cane (* obbligatorio)<br> FIDO                       |   | Data visita<br>05/02/2017          |          |                            |
| Visita medica (* obbligatorio)<br>Controllo standard |   | Data prossima visita<br>16/03/2017 |          |                            |
| Importo<br>\$100,00 € Prima nota                     |   |                                    |          |                            |
| Descrizione / Informazioni                           |   |                                    | *        |                            |
|                                                      |   |                                    |          |                            |
|                                                      |   |                                    |          |                            |
|                                                      |   |                                    | -        |                            |
| Salva (F10) Annulla (Esc)                            |   |                                    |          |                            |

La data di visita e prossima visita sono adoperate nel calendario per visualizzare le scadenze relative alle visite mediche. Il programma consente di definire diverse tipologie di visite mediche mediante il pulsante presente a destra del campo *Visita medica*. E' possibile gestire le visite mediche mediante le apposite funzioni della sezione *Animali* del menù principale:

| es a cal in a | Spese di allevamento | File Foto Note Vac    |
|---------------|----------------------|-----------------------|
| rowerwolf s   | Visite mediche       | Elenco visite mediche |
|               | Vaccinazioni         | Inserimento visita    |

**Gare**. Riporta l'elenco delle gare, concorsi e manifestazioni a cui l'animale ha partecipato. Per inserire una nuova gara adoperare il pulsante + presente nella sezione *gare* della scheda di inserimento dell'animale:

| Por        | Gara / Esposizione             | rtions                 |   | l'owerWolf   |
|------------|--------------------------------|------------------------|---|--------------|
|            | Cane (* obbligatorio)<br>FIDO  |                        |   |              |
|            | Data esposizione               | In coppia con          |   |              |
| Power Wolf | Titolo / Tipo (* obbligatorio) | Classifica / risultato |   | Wolf Solutio |
| roner nord | Luogo                          |                        |   | and searce   |
|            | Organizzatore                  |                        |   |              |
|            | Importo<br>∯ 0,00 € Prima      | nota                   |   |              |
|            | Descrizione / Note             |                        | A |              |
| Poi        |                                |                        | - | PowerWolf    |
|            | Salva (F10)                    | Annulla (Esc)          |   |              |

PowerWolf Solutio

PowerWolf Solutio

Nel menù principale del software, nella sezione *animali*, sono presenti le funzioni per inserire una nuova gara / manifestazione e per aprire la scheda con lo storico di tutte le gare e manifestazioni inserite:

|   | Calori                      | •                   |                                |
|---|-----------------------------|---------------------|--------------------------------|
| < | Esposizioni / Gare          | - >                 | Elenco esposizioni / gare      |
|   | Monte e cucciolate          | - +`                | Inserimento esposizione / gara |
|   | Movimenti (vendite pequieti | <b>)</b> , <b>)</b> | a <u>Esporta</u> Stampa        |

**Annotazioni**. Elenco di note associate. Una nota è essenzialmente una descrizione, un titolo e una data. E' utile per associare all'animale delle informazioni addizionali. Per aggiungere una nuova nota, adoperare il pulsante + presente nella sezione *annotazioni* della scheda di inserimento dell'animale. Per gestire in generale le annotazioni sono disponibili le apposite funzioni nel menù principale:

|       | Cani       | Genealogia                  | Movimenti | Report | Calendario  | Tabelle   | Modific |
|-------|------------|-----------------------------|-----------|--------|-------------|-----------|---------|
|       | Ins<br>Arc | erimento nuo<br>:hivio cani | vo cane   |        |             |           |         |
| a 6/) | All        | evatori<br>notazione        |           |        | Inserimento | annotazio | one     |
| 2174  |            | notuzione                   |           |        | Insemnento  | annotazit |         |

- **Genealogia.** Visualizza i figli dell'animale e i propri genitori. Maggiori informazioni sono riportate nell'apposita sezione di questa guida sulla genealogia / pedigree.
  - **Calori.** Visualizza l'elenco dei calori dell'animale selezionato. Per aggiungere un nuovo calore adoperare il pulsante + presente nella parte inferiore della scheda. Per gestire i calori, è possibile adoperare le apposite funzioni del menù principale:

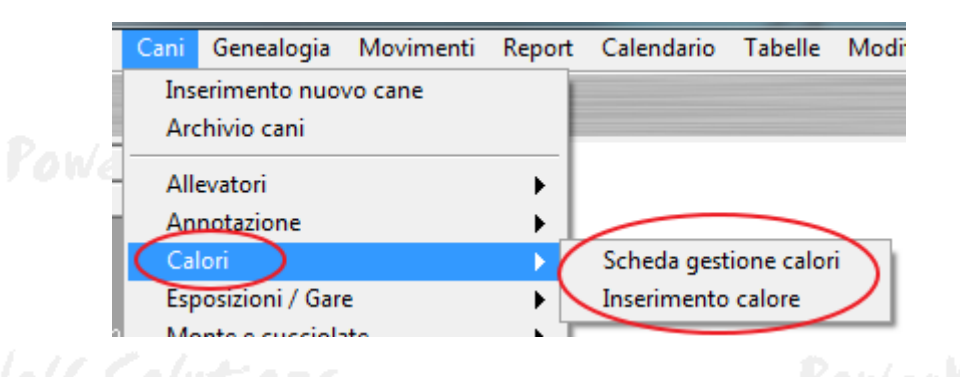

 Spese. Consente di inserire voci di spesa associate all'animale e di visualizzare l'elenco delle spese sostenute. Nel menù principale del software sono presenti le apposite voci per inserire una nuova spesa o consultare lo storico delle spese inserite:

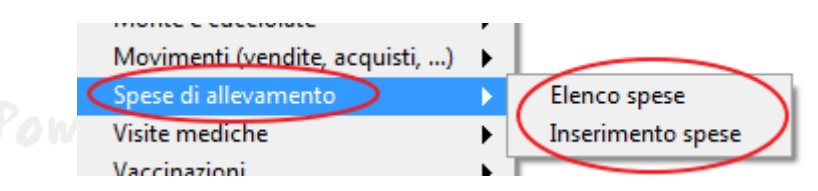

- **Monte**. Gestione delle monte e cucciolate. Per inserire una nuova voce adoperare il pulsante + presente nella parte inferiore della sezione *Monte* della scheda di inserimento dell'animale. Nella sezione *animali* del menù principale sono presenti le voci per la gestione delle monte:

| Esposizioni / Gare             |                                |
|--------------------------------|--------------------------------|
| Monte e cucciolate             | Gestione monte e cucciolate    |
| Movimenti (vendite, acquisti,) | Inserimento monte e cucciolate |
| Snese di allevamento           | abus                           |

- **Movimenti**. Elenco e gestione dei movimenti: i movimenti consentono di specificare uno spostamento dell'animale (ad esempio un'adozione, vendita, affido, ...) ed è quindi possibile specificare un periodo di validità, un eventuale contatto associato (l'acquirente ad esempio), la tipologia e le informazioni addizionali. Nel menù principale del software, nella sezione *animali*, sono presenti le apposite voci per gestire i movimenti:

| Monte e cucciolate             | •             |                       |
|--------------------------------|---------------|-----------------------|
| Movimenti (vendite, acquisti,) | <b>&gt;</b> > | Elenco movimenti      |
| Spese di allevamento           | ►             | Inserimento movimento |
| Visite mediche                 | •             |                       |

- Affido. Consente la gestione degli affidi. Il tasto + consente di inserire una nuova voce. Nel menù principale, nella sezione *animali* sono presenti le apposite voci per la gestione dello storico degli affidi.
- **Custom.** Gestione dei campi personalizzati: il software consente di inserire e definire campi personalizzati per poter inserire nuove voci associate all'animale;

PowerWolf Solutions

PowerWolf Solutio

PowerWolf Solutions

Archivio degli animali inseriti. La scheda per visualizzare l'archivio degli animali inseriti nel database, è riportata di seguito:

| Nuovo Modifica Elimin | a Esci          | Aggiorna           | Esporta St | ampa Genealogia |                                |
|-----------------------|-----------------|--------------------|------------|-----------------|--------------------------------|
| me<br>FIDO            | Data di nascita | Codice / Microchip | Peso       | Colore          | Data ultima mo *<br>04/02/2017 |
|                       |                 |                    |            |                 |                                |
|                       |                 |                    |            |                 |                                |
|                       |                 |                    |            |                 |                                |

Nella scheda è presente un campo *Cerca* dove è possibile cercare gli animali tramite il loro nome, nickname, microchip, barcode e altri campi di tipo testuale associati all'animale.

Sono disponibili diversi filtri che consentono di cercare ad esempio solo gli animali di un determinato proprietario (selettore *proprietario*), di un determinato canile o struttura, di una determinata razza (selettore *razza*), o con un determinato stato o situazione dell'animale (selettore *Stato*).

#### Per resettare rapidamente tutti i filtri inseriti ed effettuare una nuova ricerca, adoperare il tasto F11.

Alcune funzioni sono disponibili tramite il tasto destro del mouse: dopo aver selezionato una o più voci in elenco, tramite il tasto destro del mouse è possibile aprire un *context menù* che consente di effettuare alcune operazioni come la cancellazione degli animali, l'esportazione o la clonazione.

#### Per modificare rapidamente un animale, è sufficiente un doppio click sulla corrispondente voce in elenco.

Nella parte alta della scheda sono disponibili inoltre alcuni pulsanti che consentono di stampare, modificare, cancellare e inserire un nuovo animale.

Nella parte destra in alto della scheda è riportata l'eventuale foto associata all'animale selezionato.

PowerWolf Solutions

### CALENDARIO / SCADENZARIO (torna all'indice)

La scheda *calendario* disponibile con l'omonima voce del menù principale, consente di tenere sotto controllo le principali scadenze del software.

Si apre la seguente scheda:

| Calendario (F5: | reset filtri)   |           |                    |                                                                | <b>VV0</b> ( |
|-----------------|-----------------|-----------|--------------------|----------------------------------------------------------------|--------------|
| Data            | Cane            |           | Tipologia          | Informazioni                                                   |              |
| 26/01/2017      | PIPPO           |           | Visita medica      | test                                                           |              |
| 26/01/2017      | PIPPO           |           | Prossima visita me | test                                                           |              |
| 26/01/2017      | PIPPO           |           | Gara / Esposizione | test                                                           |              |
| 26/01/2017      | PIPPO           |           | Calore             | test                                                           |              |
| 26/01/2017      | PIPPO           |           | Prossimo calore    | test                                                           |              |
| 26/01/2017      | PIPPO           |           | Annotazione        |                                                                |              |
| 26/01/2017      | PIPPO           |           | Controllo Post-Aff |                                                                | 1.1          |
| 26/01/2017      | PIPPO           |           | Prossimo controllo |                                                                | n lut        |
|                 |                 |           |                    |                                                                | N COLUMN     |
|                 |                 |           |                    |                                                                |              |
|                 |                 |           |                    |                                                                |              |
|                 |                 |           |                    |                                                                |              |
|                 |                 |           |                    |                                                                |              |
|                 |                 |           |                    |                                                                |              |
|                 |                 |           |                    |                                                                |              |
|                 |                 |           |                    |                                                                |              |
|                 |                 |           |                    |                                                                |              |
|                 |                 |           |                    |                                                                |              |
|                 |                 |           |                    |                                                                |              |
|                 |                 |           |                    |                                                                |              |
|                 |                 |           |                    |                                                                | 107.7        |
|                 |                 |           |                    |                                                                | 14406        |
|                 |                 |           |                    |                                                                |              |
|                 |                 |           |                    | ÷                                                              |              |
| •               |                 |           | m                  | •                                                              |              |
| 1 febl          | araio 2017      |           | marzo 2017         | Cosa cercare? [F5: reset]                                      |              |
|                 |                 |           |                    | Tutto                                                          |              |
| lun mar mer     | gio ven sab doi | m lun mar | mer gio ven sab do |                                                                |              |
| 30 31 1         | 2 3 4 3         | 6 7       |                    | Data iniziale Data finale                                      |              |
| 13 14 15        | 16 17 18 10     | 13 14     | 15 16 17 18 1      |                                                                |              |
| 20 21 22        | 23 24 25 26     | 20 21     | 22 23 24 25 2      | 6 JDD/MM/YYYY Informazioni                                     | a landa      |
| 27 28           |                 | 27 28     | 29 30 31 1         | 2 Anno                                                         | 2007         |
|                 |                 | 3 4       | 5 6 7 8            | 9 2017 - Fen feb mar and mas fin the area set att now die anno |              |
| Oggi: 03/02/201 | 7               |           |                    |                                                                |              |
|                 |                 |           |                    |                                                                |              |
|                 |                 |           |                    | ✓ Visualizza colori                                            |              |

Nel calendario sono ricercate le vaccinazioni, le visite mediche, le monte e i calori, le annotazioni, gare e manifestazioni. E' disponibile un selettore *cosa cercare* che consente di filtrare in base alla tipologia di scadenza.

Nella scheda è disponibile un calendario per selezionare il periodo di interesse (o degli appositi controlli che consentono di inserire direttamente la data iniziale e finale del periodo di ricerca).

Con il tasto F5, è possibile resettare tutti i filtri ed effettuare una nuova ricerca, priva di filtri.

Per alcune tipologie di scadenza, come per le visite mediche ad esempio, sono presi in considerazione sia la data della visita, sia la data di prossima visita.

18 PowerWolf Solutio

### GENEALOGIA / PEDIGREE (torna all'indice)

Nel menù orizzontale, è presente la sezione *Genealogia* che consente di aprire la scheda di gestione del pedigree:

| (use | er: 'amministra | atore' - L: adr | nin) - 0 |
|------|-----------------|-----------------|----------|
| nali | Genealogia      | Movimenti       | Repor    |
|      | Genealog        | ia / Pedigree   |          |

| Genealogia / Pedigree               |                                                                     |          |
|-------------------------------------|---------------------------------------------------------------------|----------|
| nimale                              |                                                                     |          |
| 100 (01/01/2010)                    |                                                                     | 2(4)     |
| enealogia Simulazione di accoppiame | nto Albero genealogico Documentazione                               |          |
| Padre (*)                           |                                                                     |          |
|                                     |                                                                     |          |
| Madre (*)                           |                                                                     |          |
|                                     |                                                                     |          |
|                                     |                                                                     |          |
| Nome figlio                         | Data di nascita Luogo di nascita Note                               | Codice 🔺 |
|                                     |                                                                     |          |
|                                     |                                                                     |          |
|                                     |                                                                     |          |
|                                     |                                                                     |          |
|                                     |                                                                     | 2(41     |
|                                     |                                                                     |          |
|                                     |                                                                     |          |
|                                     |                                                                     | -        |
| •                                   |                                                                     |          |
| (*) It                              | i caso di variazione, i dati sono salvati automaticamente nel datab | ase      |
| Pedigree                            |                                                                     | 2.41     |

La scheda è composta da una parte superiore in cui è necessario specificare l'animale in fase di visualizzazione e da tre sezioni:

- **Genealogia**, in cui è possibile specificare i genitori dell'animale selezionato, visualizzare l'elenco dei figli e generare e stampare il pedigree (pulsante *Pedigree*);
- Simulazione di accoppiamento, in questa sezione è possibile simulare l'accoppiamento con un altro animale e generare e visualizzare il verbale di consanguineità. Nella versione attuale del software, il calcolo del COI è approssimativo e tiene conto esclusivamente del grado diretto di parentela e quindi fornisce valori come 0, <sup>1</sup>/<sub>2</sub>, <sup>1</sup>/<sub>4</sub>, ...:

COI Informazioni

1/2 tra Genitore-Figlio

- 1/4 tra Nonno-Nipote
- 1/2 tra Fratelli pieni
- 1/4 tra fratellastri
- 1/8 tra cugini
- 1/16 tra cugini di 2° grado
- Albero genealogico, in cui è possibile visualizzare l'albero genealogico, oppure quello *materno* e *paterno*. In questa scheda è possibile inserire rapidamente i genitori e l'albero genealogico. La scheda è la seguente:

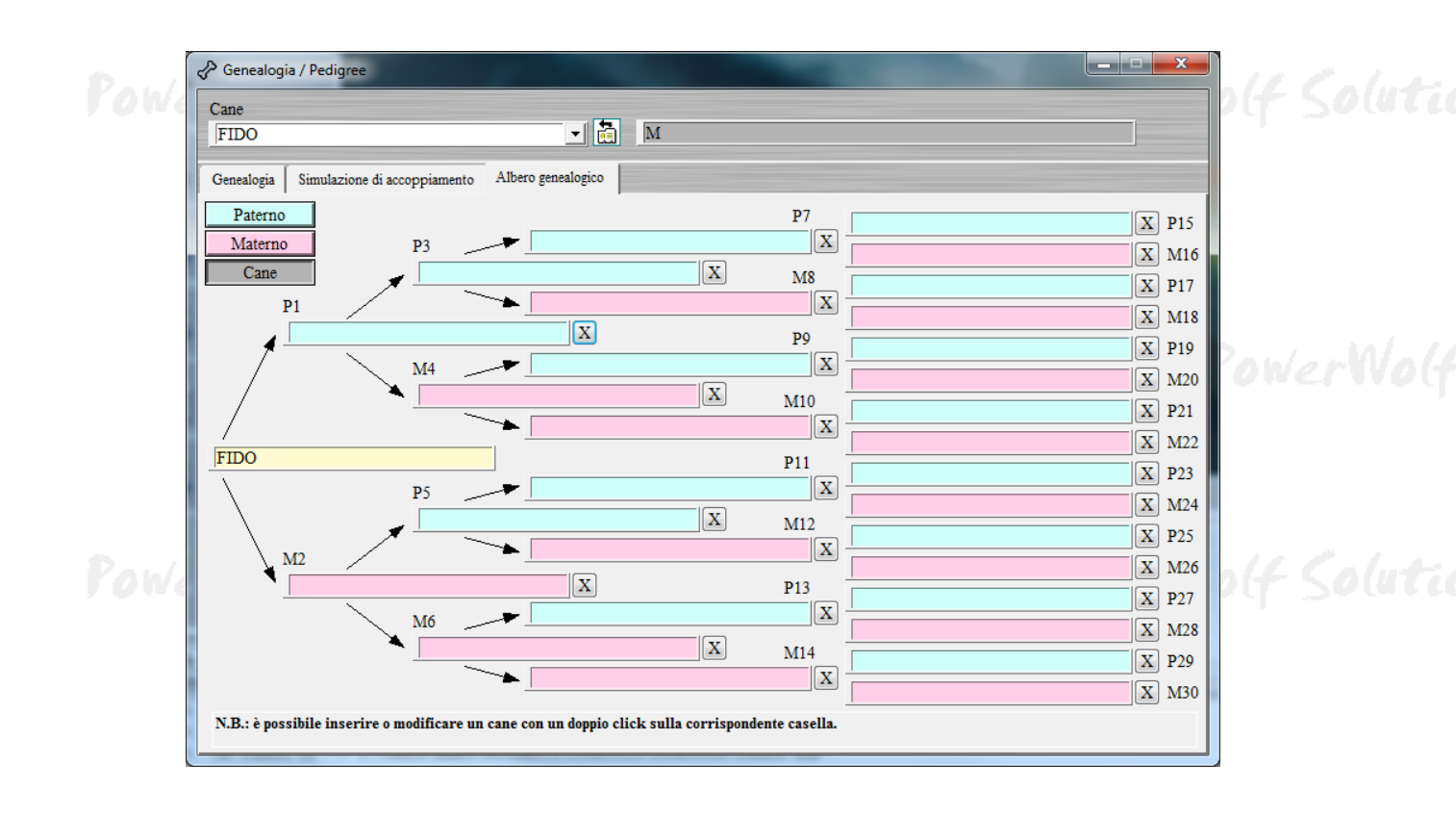

Altre informazioni sulla genealogia e la simulazione di accoppiamento sono riportate nel seguente tutorial: https://www.powerwolf.it/help/PowerDOGS\_Tutorial\_Pedigree.pdf

PowerWolf Solutions

PowerWolf Solutio

20

### GESTIONE SOGGIORNI / BOX (torna all'indice)

Il software PowerDOGs consente di gestire i soggiorni, utile per tutte le attività, come le pensioni per animali, che gestiscono gli spostamenti e i soggiorni degli animali in uno o più alloggi (o box).

I soggiorni sono gestiti nella sezione Soggiorni del menù principale:

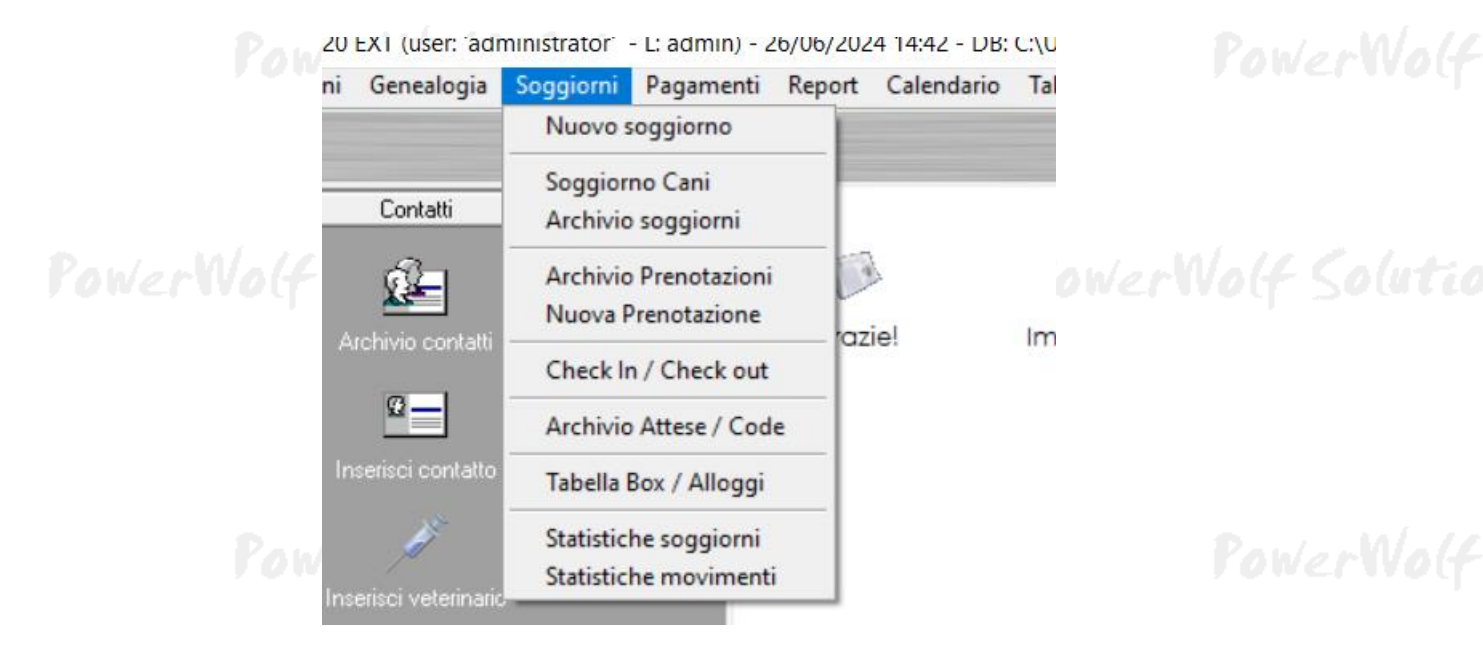

E' necessario innanzitutto aprire la scheda *Tabella Box / Alloggi* è definire uno o più box, ovvero le locazioni dove sono registrati i soggiorni degli animali. Ogni alloggio ha un nome, una descrizione e un numero massimo di animali (adoperato per il controllo di superamento della capienza del box):

| LD | Box  | N° cani | Importo giornaliero | Descrizione | • |        |
|----|------|---------|---------------------|-------------|---|--------|
| 1  | Box1 | 1       | 25,00 €             |             |   |        |
| 2  | Box2 | 2       | 50,00 €             |             |   |        |
|    |      |         |                     |             |   |        |
|    |      |         |                     |             |   | 1.1    |
|    |      |         |                     |             |   | NV A   |
|    |      |         |                     |             |   |        |
|    |      |         |                     |             |   |        |
|    |      |         |                     |             |   |        |
|    |      |         |                     |             |   |        |
|    |      |         |                     |             |   |        |
|    |      |         |                     |             |   |        |
|    |      |         |                     |             |   | 1.     |
|    |      |         |                     |             |   | ) (u 1 |
|    |      |         |                     |             |   |        |
|    |      |         |                     |             |   |        |

<u>Ad un box è possibile associare anche un eventuale importo giornaliero</u>. Specificando un importo maggiore di 0, il software è in grado di calcolare e visualizzare l'importo complessivo del soggiorno di un animale in un determinato periodo.

I pulsanti *Aggiungi*, *Rimuovi* e *Modifica* consentono di aggiungere, rimuovere e modificare un box. Per modificare rapidamente un box è sufficiente anche un doppio click con il mouse sulla corrispondente voce.

PowerWolf Solutions

PowerWolf

PowerWolf Solutions

PowerWolf Solution

PowerWolf Solutions

PowerWolf

PowerWolf Solutions

PowerWolf Solutio

**PowerWolf Solutions** 

PowerWolf

PowerWolf Solutions

PowerWolf Solutions

PowerWolf Solutions

PowerWolf Solutio

PowerWolf

## Elenco dei soggiorni nei box.

Con la voce Soggiorni  $\rightarrow$  Archivio soggiorni del menù principale si apre la seguente scheda:

|                 |               |                 |              |                | -        |           |                   |        |          |     |               |          |      | _        |
|-----------------|---------------|-----------------|--------------|----------------|----------|-----------|-------------------|--------|----------|-----|---------------|----------|------|----------|
| Dal             | Al            |                 | Animale      |                | Box      | N° Giorni | Importo complessi | vo IIA |          |     |               | 202      |      |          |
| 14/02/2024 16:2 | 14/02/2024    | 16:22           | cucciolol (3 | 31/03/2021 - 1 | Box1     | 1         |                   | e      | 1        |     | giug          | jno 202  | 4    |          |
| 12/12/2023 16:5 | 59 30/12/2023 |                 | cucciolol (3 | 31/03/2021 - 1 | Box1     | 18        |                   |        | lun      | mar | mer           | gio \    | en s | ab       |
| 21/11/2023 08:2 | 28            |                 | test2 (AFFEN | NPINSCHER)     |          |           |                   |        | 27       | 28  | 29            | 30       | 31   | 1        |
| 20/05/2023 08:3 | 30 20/05/2023 | 08:30           | Fido (01/01/ | 2010 - 123123  |          |           |                   | 1      | 10       | 11  | 12            | 13       | 14   | 15       |
| 10/03/2023 16:0 | 08            |                 | cucciolol (3 | 31/03/2022 - 1 | Box1     |           |                   |        | 17       | 18  | 19            | 20       | 21   | 22       |
| 10/03/2023 16:0 | 08 01/04/2023 |                 | cucciolol (3 | 31/03/2022 - 1 | Box1     | 22        |                   |        | 24       | 25  | 26            | 27       | 28   | 29       |
| 10/03/2023 16:0 | 25/03/2023    |                 | cucciolol (3 | 31/03/2022 - 1 | Box1     | 15        | 15,00 €           |        |          |     |               |          |      |          |
| 19/11/2022      | 20/11/2022    |                 | Fido (01/01/ | /2010 - 123123 |          | 1         |                   |        |          |     | lua           | lio 2024 | 1    |          |
| Totale: 8       |               |                 |              |                |          | 57        | 15,00 €           |        |          |     |               |          |      |          |
|                 |               |                 |              |                |          |           |                   |        | Iun      | mar | mer           | gio \    | en s | ab       |
|                 |               |                 |              |                |          |           |                   |        | 1        | 2   | 3             | 4        | 5    | 6        |
|                 |               |                 |              |                |          |           |                   |        | 8        | 9   | 10            | 11       | 12   | 13       |
|                 |               |                 |              |                |          |           |                   | . *    | 15       | 16  | 17            | 18       | 19   | 20       |
|                 |               |                 |              |                |          |           |                   |        | 22       | 23  | 24            | 25       | 26   | 27       |
| ervizi          |               |                 |              |                |          |           |                   |        | 29       | 30  | 31<br>Oggin 2 | 1        | 2    | 3        |
| Servizio        | Quantità      | Prezzo unitario | Prezzo tota  | le Descri      | zione    |           |                   | ^      |          |     | Oggi: 2       | 0/00/20  | 124  | _        |
|                 |               |                 |              |                |          |           |                   |        |          |     |               |          |      |          |
|                 |               |                 |              |                |          |           |                   |        |          |     |               |          |      |          |
|                 |               |                 |              |                |          |           |                   |        |          |     |               |          |      |          |
|                 |               |                 |              |                |          |           |                   |        |          |     |               |          |      |          |
|                 |               |                 |              |                |          |           |                   |        |          |     |               |          |      |          |
|                 |               |                 |              |                |          |           |                   |        |          |     |               |          |      |          |
| ,               |               |                 |              |                |          |           |                   | × *    |          |     |               |          |      |          |
| `               |               |                 |              |                |          |           |                   |        | 1        | _   |               |          |      |          |
| Ricerca         | Cane          | Box             | Client       | e              | Filtro   | Pagat     | o Dal             |        |          | AI  |               |          |      |          |
|                 | 10            |                 |              |                | A Seggio |           |                   | + hnnn | - Long P | 4   | -             | hana     | 1.   | and in   |
|                 | - 11          |                 |              |                |          |           |                   |        |          |     | 1/0/00/2      |          |      | MARKED 1 |

Nella scheda con l'elenco dei soggiorni è possibile consultare lo storico di tutti i soggiorni inseriti e ovviamente filtrare per data (attraverso il calendario presente sul lato destro della scheda o tramite i due controlli Dal - Al), per singolo box (tramite il selettore Box), per singolo animale (tramite l'omonimo selettore), o effettuare una ricerca testuale tramite la casella di ricerca.

Se ai box è stato associato un importo giornaliero, il software calcola e visualizza il numero di giorni e l'importo complessivo, sia dei singoli soggiorni, sia complessivo di tutti i soggiorni visualizzati in elenco.

E' possibile aggiungere un nuovo soggiorno tramite il pulsante *Aggiungi* ed è possibile modificare un una voce inserita in precedenza tramite il pulsante *Modifica* o con un doppio click del mouse sulla corrispondente voce in elenco.

PowerWolf Solutio

PowerWolf Solutio

## Gestione occupazione dei box.

Tramite la scheda Soggiorni  $\rightarrow$  soggiorno animali del menù principale, è possibile aprire la scheda seguente:

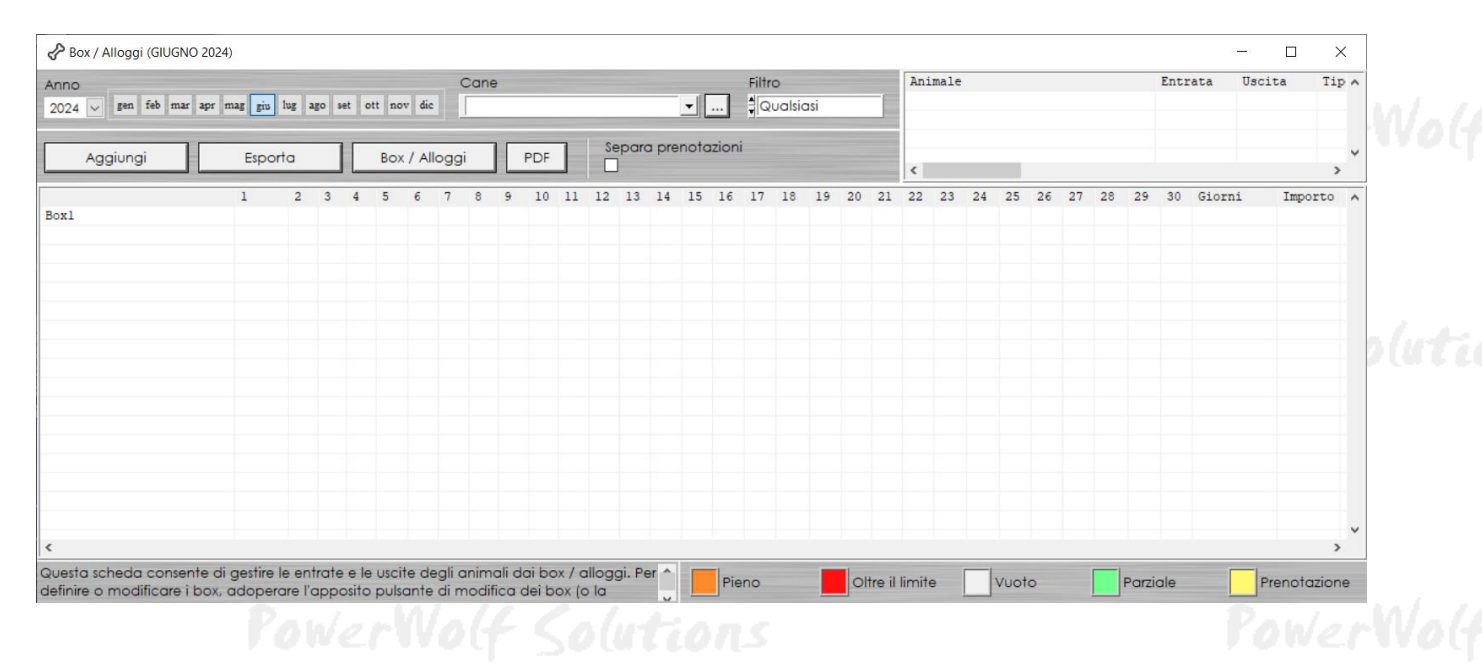

La scheda consente di gestire le entrate e uscite dai box su base mensile. E' sufficiente selezionare il mese nella parte superiore della scheda, un eventuale animale (tramite l'apposito selettore – o lasciare vuota la casella per non filtrare per singolo animale).

Nelle singole celle sono riportati il numero di animali presenti nel corrispondente box nel giorno corrispondente. Le caselle sono di colore <u>arancione</u> se il box è pieno e di colore <u>rosso</u> se il box contiene un numero superiore di animali rispetto al consentito (per editare il numero massimo di animali in un box, fare riferimento all'apposito campo associato al box nella tabella dei box / alloggi).

Nelle ultime colonne a destra, il software riporta il numero complessivo di giorni di permanenza nel box e l'importo totale. Per il calcolo degli importi è necessario specificare un importo giornaliero ad ogni box.

PowerWolf Solutio

PowerWolf Solutio

### **REPORT E STATISTICHE** (torna all'indice)

Nella sezione *Report* del menù orizzontale della schermata principale, è disponibile la voce *Report mensile* che apre la scheda di visualizzazione delle statistiche su base mensile.

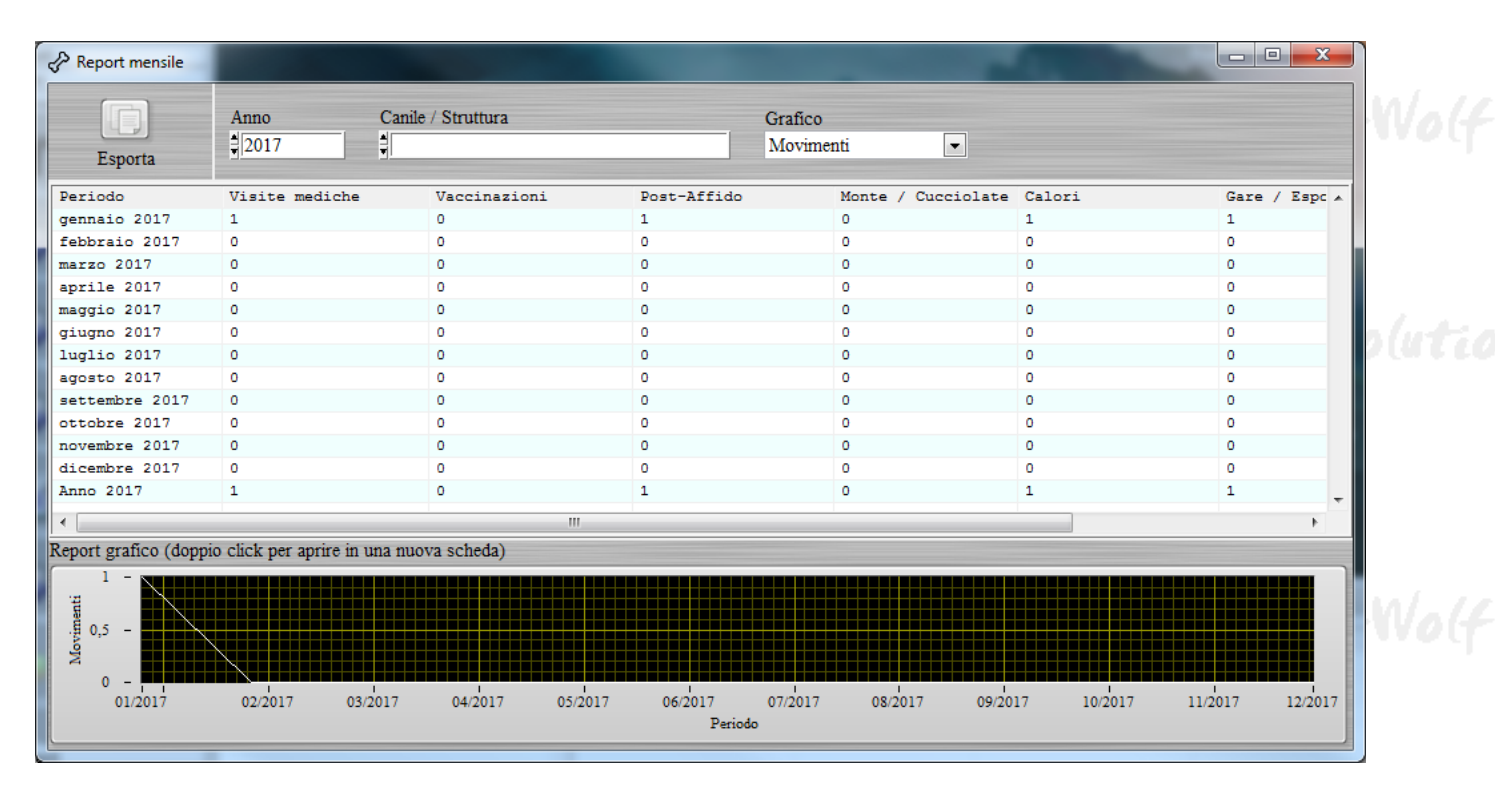

La scheda consente di visualizzare le principali statistiche (ovvero il numero di *operazioni*) su base mensile per l'anno selezionato.

Le informazioni visualizzate sono:

- Visite mediche;
- Vaccinazioni;
- Post-Affido;
- Monte e cucciolate;
- Calori;
- Gare ed esposizioni;
- Movimenti (adozioni, vendite, ...).

Nella parte inferiore della scheda è presente un grafico (il contenuto del grafico dipende dal selettore *Grafico* presente nella parte superiore della scheda). Con un doppio click è possibile aprire una scheda di visualizzazione *full screen* che consente in particolare di esportare i dati visualizzati.

PowerWolf Solutio

PowerDOGs – Gestione cani e anumali - Manuale

### GESTIONE TABELLE DATI (torna all'indice)

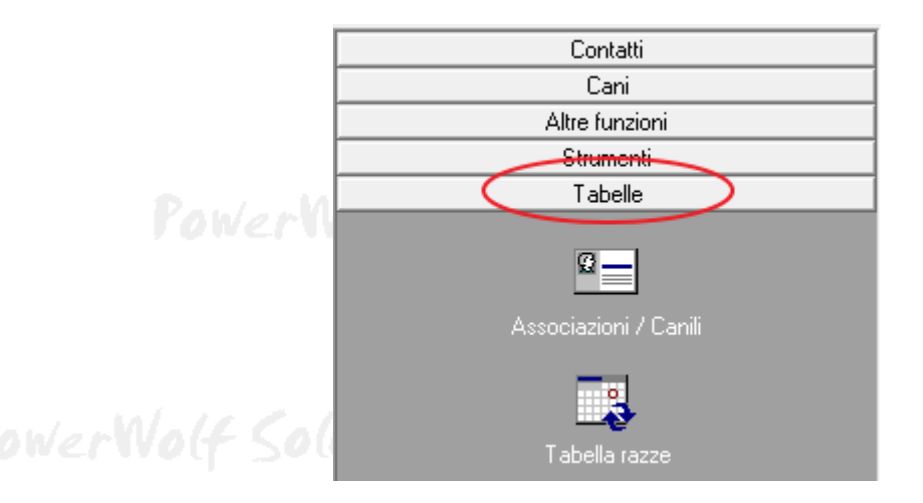

PowerWolf Soluti

Il software consente di editare alcune tabelle di valori, associate all'inserimento delle pratiche:

- Associazioni / Canili;
- Tabella delle razze.

Di seguito sono riportate degli esempi:

| 🔗 Canile / Associazione / Struttur | a            |               |          |     | x    |        |
|------------------------------------|--------------|---------------|----------|-----|------|--------|
| Nome                               | Descrizione  | P. IVA        | Telefono | FAX | I: 🔺 |        |
| Il mio canile                      |              |               |          |     | 0    | o(utic |
| < [                                | 111          |               |          |     | •    | Wo(f   |
| Aggiungi (F2)<br>Esporta (F12)     | Rimuovi (F7) | Modifica (F4) |          |     |      | olutic |

PowerWolf Solutions

PowerWolf

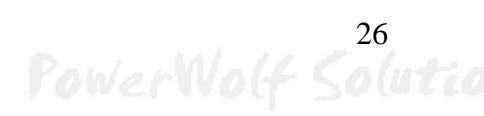

PowerDOGs - Gestione cani e anumali - Manuale

| P Raz | ze                         | 1        |                     |  |
|-------|----------------------------|----------|---------------------|--|
| ID    | Razza                      | Gruppo   | Codice razza        |  |
|       |                            |          |                     |  |
|       | Aggiungi (F2) Rimuovi (F7) | Modifica | .(F4) Esporta (F12) |  |

PowerWolf Solutions

PowerWolf

PowerWolf Solutions

PowerWolf Solutio

PowerWolf Solutions

**PowerWolf** 

PowerWolf Solutions

PowerWolf Solutions

PowerWolf Solutions

PowerWolf Solutio

PowerWolf

## ALTRE FUNZIONALITA' (torna all'indice)

**Riduci ad Icona.** Consente di minimizzare il programma nella Tray Icon, ossia nell'apposita zona a destra della Barra delle Applicazioni di Windows in cui si trovano le icone dei programmi in esecuzione. Quando si riduce ad icona il programma, non avviene nessuna perdita di informazione, né chiusura del programma. Il programma resta in memoria con tutti i dati. Per ripristinare il programma e visualizzare nuovamente la schermata principale, è sufficiente un click sulla corrispondente icona, che viene automaticamente creata nella Tray Icon. Tale funzione è utile quando si desidera mantenere in esecuzione il programma per molto tempo, senza occupare la barra delle applicazioni con il nome della finestra o il desktop;

**Calcolo Codice Fiscale e Ricerca CAP/Comuni.** Nel programma sono disponibili due schede per eseguire il calcolo automatico del Codice Fiscale (a partire dai dati anagrafici) e per ricercare un comune (ed eventualmente visualizzare il CAP e la relativa provincia);

| ĺ       | Codice Fiscale               |       |                |
|---------|------------------------------|-------|----------------|
|         | Cognome                      | Nome  |                |
|         | Sesso Data di Nascita<br>? 🔻 | САР   | PowerWolf      |
| PowerWi | Comune di Nascita            | Prov. | erWolf Solutio |
|         | Codice Fiscale               |       |                |

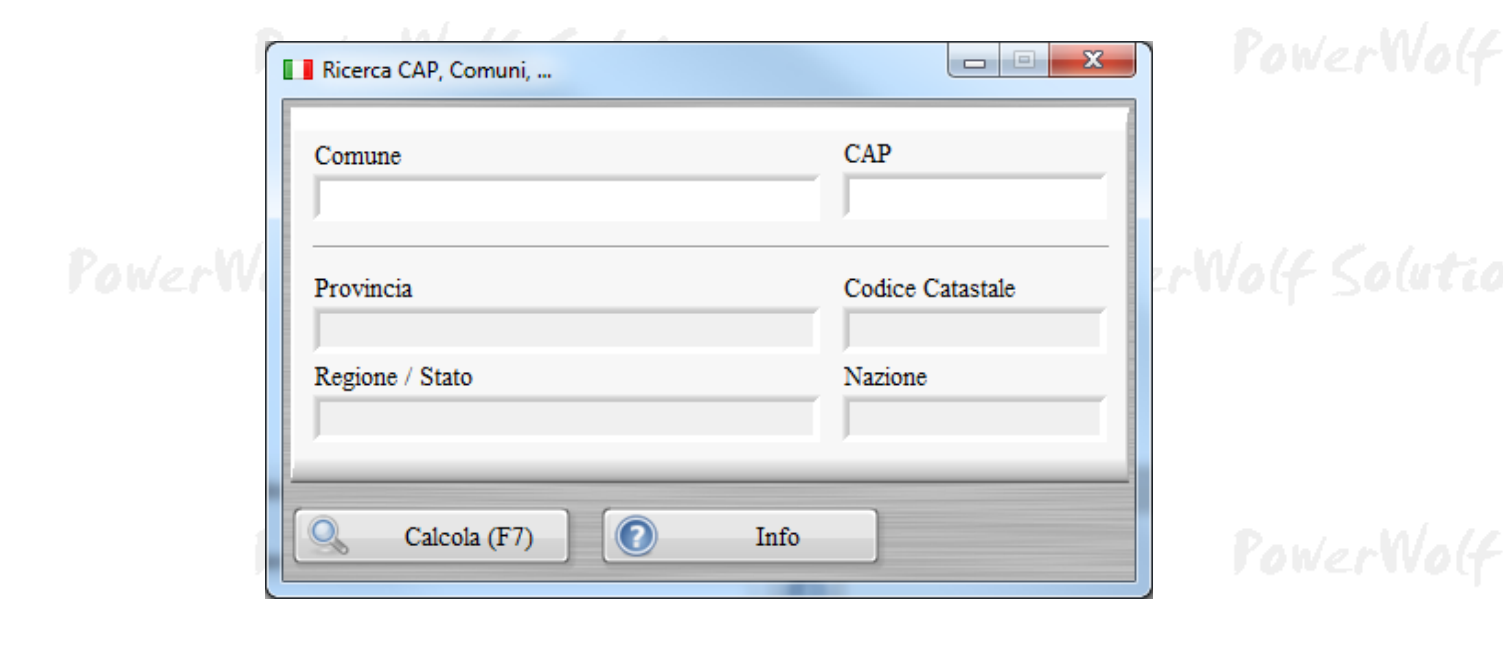

**Partita IVA**. La scheda consente di controllare la validità della partita IVA (controllo della checksum e numero di cifre).

| Partita IVA                             | - |
|-----------------------------------------|---|
|                                         | 0 |
| Distance and the state BLA BLED         |   |
| Digita un numero di partita IVA. II LED | 1 |
| Verde indica                            | _ |
| che il numero inserito è valido. Il LED | - |
| Rosso indica                            |   |
| che il codice inserito non ha la giusta |   |

**Database dei Comuni.** E' una scheda che consente di visualizzare ed eventualmente modificare le informazioni sui comuni presenti nel database del programma.

| Database dei comuni            |            |       |                  |         |           |      |    |
|--------------------------------|------------|-------|------------------|---------|-----------|------|----|
| Aggiungi (F2) Modifica (F6)    | Rimuovi (F | 3)    | Esporta          | Importa | Rimuovi t | utto |    |
| Comune                         | Provincia  | CAP   | Codice catastale | Stato   | Regione   |      |    |
| ARCINAZZO ROMANO               | RM         | 20    | A370             | IT      |           |      |    |
| BAGNARA DI ROMAGNA             | RA         | 48010 | A551             | IT      |           |      |    |
| BAGNO DI ROMAGNA               | FO         | 47021 | A565             | IT      |           | =    |    |
| BARBARANO ROMANO               | VT         | 1010  | A628             | IT      |           |      |    |
| BASSANO ROMANO                 | VT         | 1030  | A704             | IT      |           |      |    |
| CAMPAGNANO DI ROMA             | RM         | 63    | B496             | IT      |           |      | n/ |
| CARPINETO ROMANO               | RM         | 32    | B828             | IT      |           |      | 10 |
| CASALROMANO                    | MN         | 46040 | B911             | IT      |           |      |    |
| CASTEL ROMANO                  | RM         | 00128 |                  | IT      | LZ        |      |    |
| 🔽 CASTEL SAN PIETRO ROMANO     | RM         | 30    | C266             | IT      |           |      |    |
| CASTELROMANO                   | IS         | 86170 |                  | IT      | ML        |      |    |
| CERVARA DI ROMA                | RM         | 20    | C543             | IT      |           |      |    |
| CINETO ROMANO                  | RM         | 20    | C702             | IT      |           |      |    |
| CIVITELLA DI ROMAGNA           | FO         | 47012 | C777             | IT      |           |      |    |
| FABRICA DI ROMA                | VT         | 1034  | D452             | IT      |           |      |    |
| FELLETTE DI ROMANO D'EZZELLINO | VI         | 36060 |                  | IT      | VN        |      |    |
| FIANO ROMANO                   | RM         | 65    | D561             | IT      |           |      | 14 |
| FUSINE IN VALROMANA            | UD         | 33010 | D831             | IT      |           |      | 11 |
| GENZANO DI ROMA                | RM         | 45    | D972             | IT      |           |      |    |
| GIULIANO DI ROMA               | FR         | 3020  | E057             | IT      |           |      |    |
| MAGLIANO ROMANO                | RM         | 60    | E813             | IT      |           | -    |    |
| <                              |            |       |                  |         |           | P.   |    |
| roma                           |            | Cerc  | ca (F8)          | Tutti   | Comuni:   | 73   |    |
| POWER YOF SOLUTIO              | ns         |       | U                | - Ka    | WertVo    | 14-5 | 01 |

Tabella festività. E' una scheda in cui è possibile inserire e visualizzare le festività:

PowerWolf Solutions

|                |                               | PowerDOGs – Gestione cani e an | umali - <i>Manuale</i> |
|----------------|-------------------------------|--------------------------------|------------------------|
| Gestione Festi | vità                          |                                |                        |
| Data           | Festività                     | Ricorren                       | te? 🔺                  |
| 01/01          | Capodanno                     | SI                             |                        |
| 06/01          | Epifania                      | SI                             |                        |
| 16/04          | Pasqua                        | NO                             |                        |
| 17/04          | Lunedì dell'Angelo            | NO                             |                        |
| 25/04          | Anniversario Liberazione      | SI                             |                        |
| 01/05          | Festa dei Lavoratori!         | SI                             | Mal. 11                |
| 02/06          | Festa della Repubblica        | SI                             | TVO(T                  |
| 15/08          | Assunzione M. Vergine         | SI                             |                        |
| 01/11          | Ognissanti                    | SI                             |                        |
| 08/12          | Immacolata Concezione         | SI                             |                        |
| 25/12          | SS Natale                     | SI                             |                        |
| 26/12          | S. Stefano                    | SI                             |                        |
|                |                               |                                |                        |
|                |                               |                                | putco                  |
|                |                               |                                |                        |
|                |                               |                                |                        |
|                |                               |                                |                        |
|                |                               |                                |                        |
|                |                               |                                |                        |
|                |                               |                                |                        |
|                |                               |                                |                        |
|                |                               |                                | · 10/ 10               |
|                |                               |                                |                        |
| Anno:          | 2017 Aggiungi (F9) Modifica ( | (F2) Rimuovi (F3) Esporta      | (F12)                  |
|                |                               |                                |                        |